Danfoss

## **Operating Guide**

## **AK-CC55 firmware upgrade process**

AK-CC55 firmware upgrade process

1. Connect AK-CC55 to PC as shown below, using MMIMYK as gateway.

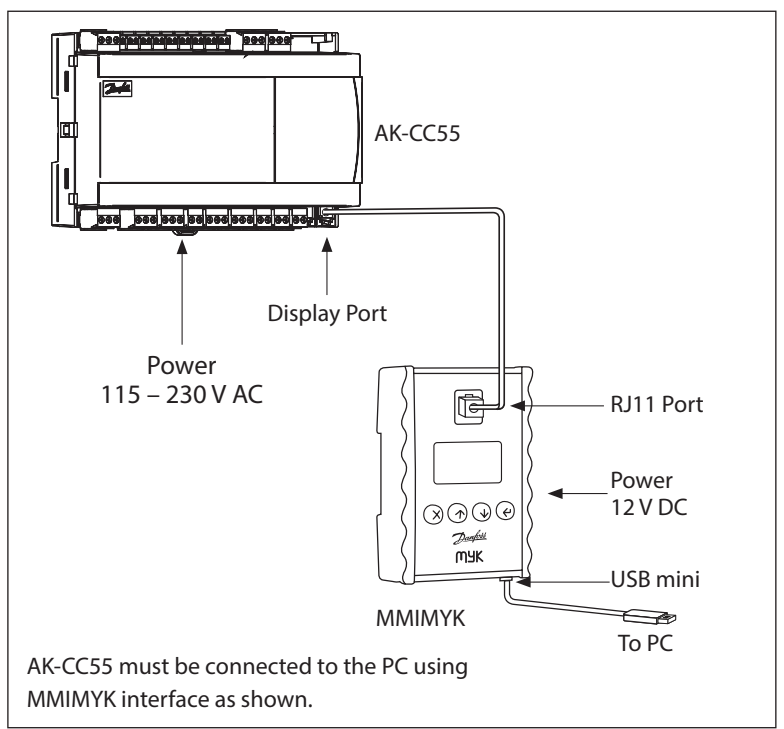

2. Open Koolprog software on PC, and select "Copy to device/controller" at bottom.

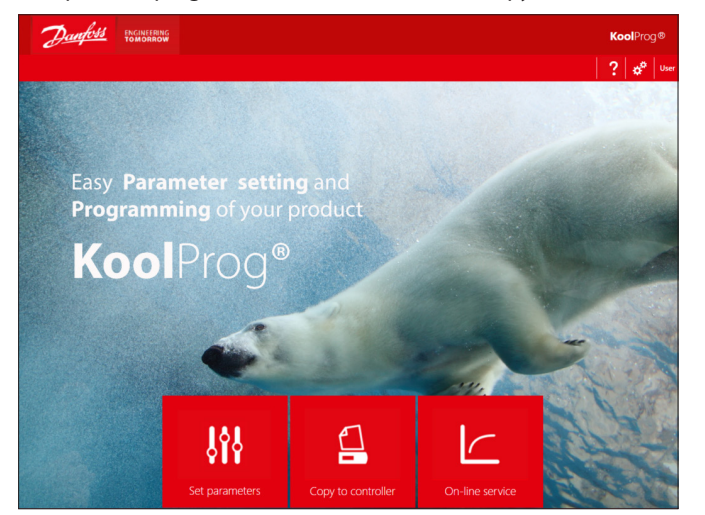

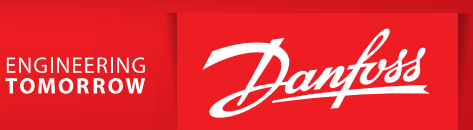

3. Koolprog should then bring you to a screen showing the AK-CC 55 at right, to confirm connection to controller (may take 1-2 minutes to connect).

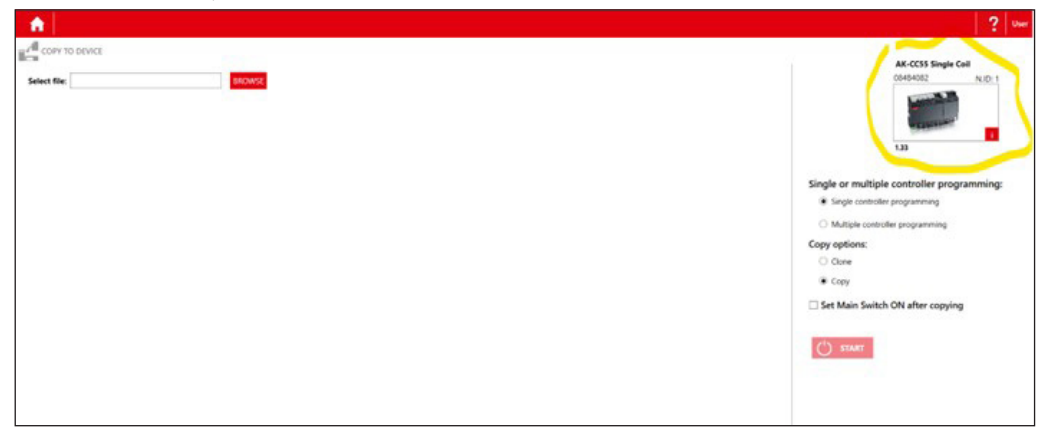

4. Select "Browse" button on left, and locate appropriate bin file on PC to use for upgrade. You may need to change file type search from "cbk" to "bin" at bottom right to populate the correct options. Then select "Start" button on right.

| Select file: CLUsers/uscc0643/DneDrive - Danfors/De | CWSE                                                                                                    | This PC → Destron → Files | × 6      | Ø Search Files                   |                  | AX-CCSS Single Cell<br>0445402 NID: 1<br>V<br>133 |
|-----------------------------------------------------|----------------------------------------------------------------------------------------------------|---------------------------|----------|----------------------------------|------------------|---------------------------------------------------|
|                                                     | Organize New folder   2 Desktop   3 Documents   4 Downloads   5 Music   5 Music   6 Music   7 R-tures   8 Wideos   9 Musics   9 Musics   9 Musics   9 Musics   9 Musics   9 Musics   9 Musics   9 Musics   9 Musics   9 Musics   9 Musics   9 Musics   9 Musics   9 Musics   9 Musics   9 Musics   9 Musics   9 Musics   9 Musics   9 Musics   9 Musics   9 Musics   9 Musics   9 Musi | Name                      | Status D | ate modified<br>/23/2022 4:10 PM | Type<br>BIN File | START                                             |
|                                                     | File name:                                                                                                    |                           |          | V Bin File (*.bin)<br>Open       | Cancel           | •                                                 |

5. Upgrade will take several minutes. Once complete, controller will restart and Koolprog will display confirmation of new software version in the unit.

| s KoolProg                                                        |                                                                                        |                                                                                                    |                                                                          | - 0 ×                                                                                                    |
|-------------------------------------------------------------------|----------------------------------------------------------------------------------------|----------------------------------------------------------------------------------------------------|--------------------------------------------------------------------------|----------------------------------------------------------------------------------------------------|
| <b>A</b>                                                          |                                                                                        |                                                                                                    |                                                                          | ? User                                                                                                    |
| COPY 10 DEVICE<br>Select file (GUMERIUNCOGED)()<br>COPY 10 DEVICE | eDrive - DantossiDej Encover.<br>Product Name:<br>Ceda Namber :<br>Sefficiale version: | AK CC55 Single<br>06484082, 06464<br>1<br>1<br>1<br>1<br>1<br>1<br>1<br>1<br>1<br>1<br>1<br>1<br>1<br>1<br>1<br>1<br>1<br>1 | al<br>Ba<br>70<br>Phog X<br>ware update has been initialed successfully! | Reading COF File.<br>ColeC402 NID: 1<br>Determined<br>Determined |
|                                                                   |                                                                                        |                                                                                                    | OK CK                                                                    | 1                                                                                                    |

## Danfoss A/S

Climate Solutions • danfoss.com • +45 7488 2222

Any information, including, but not limited to information on selection of product, its application or use, product design, weight, dimensions, capacity or any other technical data in product manuals, catalogues descriptions, advertisements, etc. and whether made available in writing, orally, electronically, online or via download, shall be considered informative, and is only binding if and to the extent, explicit reference is made in a quotation or order confirmation. Danfoss cannot accept any responsibility for possible errors in catalogues, brochures, videos and other material. Danfoss reserves the right to alter its products without notice. This also applies to products ordered but not delivered provided that such alterations can be made without changes to form, fit or function of the product. All trademarks in this material are property of Danfoss A/S or Danfoss group companies. Danfoss and the Danfoss logo are trademarks of Danfoss A/S. All rights reserved.